- 1) Click Here https://golfinnisbrook.com/book-tee-time-public/
- 2) Enter Your Email Address, Password and Click "Sign In"

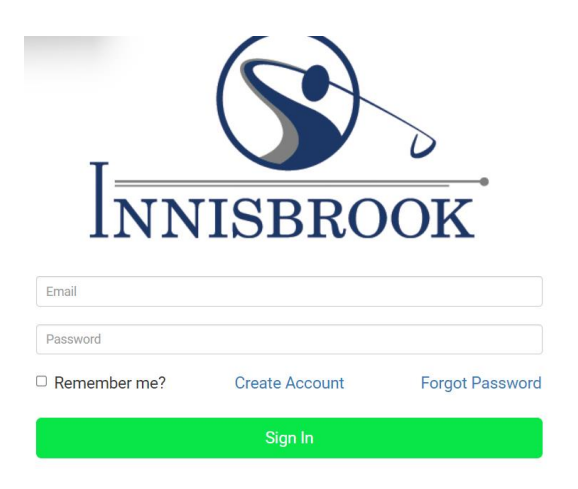

If you don't have a password try the default password of "1 2 3 4 5 6"

3) Click on Your Name in the Top Right Hand Corner (Green Box) and the Choose "Profile" from the Drop Down Menu

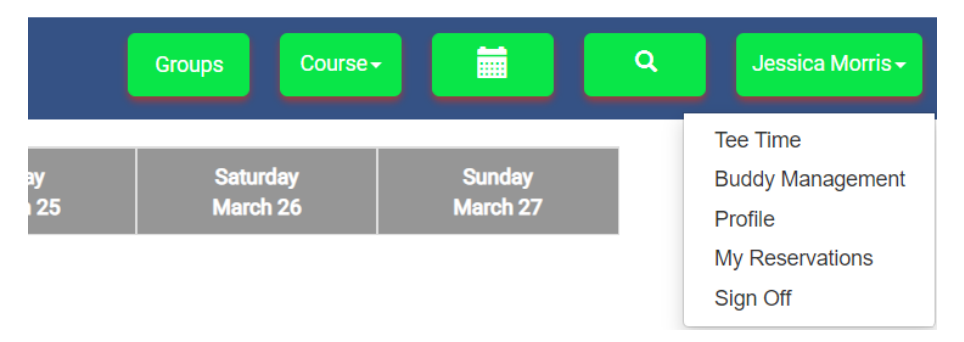

## 4) Click on "Edit Card on File"

| Profile                    |   |                               |
|----------------------------|---|-------------------------------|
| jmorris@golfinnisbrook.com |   |                               |
| Jessica                    | * | Password Change Password      |
| Morris                     | * | Credit Card Edit Card On File |

5) Enter the Address associated with your credit card and the credit card details and hit "Submit"

| Cardnoider Details                                                                                                    |                                                     |  |  |
|----------------------------------------------------------------------------------------------------|-----------------------------------------------------|--|--|
| Please enter the following add                                                                                                 | dress exactly as it appears on your card statement. |  |  |
| PO Box:                                                                                                    |                                                     |  |  |
| Street Number:                                                                                                    |                                                     |  |  |
| Street Name:                                                                                                    |                                                     |  |  |
| Postal Code:                                                                                                    |                                                     |  |  |
| Account Details                                                                                                    |                                                     |  |  |
| Please complete the following details exactly as they appear on your card.<br>Do not put spaces or hyphens in the card number. |                                                     |  |  |
| Cardholder Name:                                                                                                    |                                                     |  |  |
| Card Number:                                                                                                    |                                                     |  |  |
| Expiry Date:                                                                                                    |                                                     |  |  |
| Card Security Code:                                                                                                    | <b>?</b>                                            |  |  |
|                                                                                                    |                                                     |  |  |
| Submit                                                                                                    | Cancel                                              |  |  |
|                                                                                                    |                                                     |  |  |

6) Your credit card is now registered and saved thru the Moneris Vault